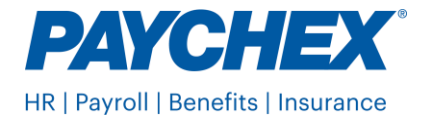

## **Vermont Full-Time Equivalent Instructions**

Use these instructions to enter the information into Paychex Flex<sup>®</sup>:

- 1. Log into Paychex Flex.
- 2. Select **Company Details** listed in the menu on the left side of the screen.
- 3. Select **Tax Information**, then scroll to Vermont and select **Edit**.
- 4. Scroll to "State Health Tax", select **Edit**, then enter the reportable FTE count from form HC-1 line D.
- 5. Select Save.

| Vermont Health Tax                      | Cancel Save                           |
|-----------------------------------------|---------------------------------------|
| State Health Tax                        | Remove                                |
| State ID Number 🛈                       | Re-enter State ID Number              |
| Enter Q3 2024 Reportable FTE Count<br>6 | First Liability Date                  |
| Status                                  | Taxable                               |
| Status Details                          | Client is taxable for Vermont Health  |
| Tax Service Start Date                  | Jan 1, 2017                           |
| Filing Schedule                         | Quarterly                             |
| Tax Service                             | Tax Notice <ul> <li>Active</li> </ul> |